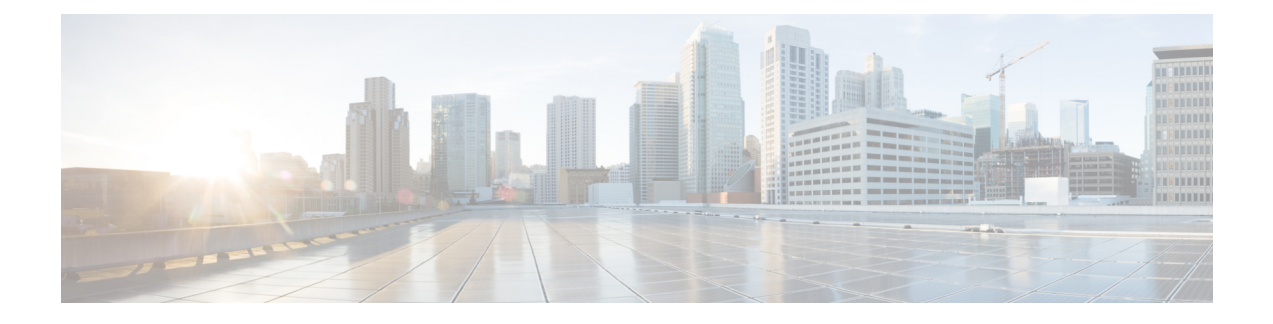

# **Password Recovery in ROM Monitor Mode**

This chapter describes how to recover a password on the router. It also includes instructions to bypass ksh authentication on a node.

- Information About Password Recovery, page 1
- Recovering the Root Password on Single-RP Routers, page 1
- Recovering the Root Password on Redundant-RP Routers, page 3
- Bypassing ksh Authentication, page 4
- Additional References, page 4

### Information About Password Recovery

If the root password is forgotten, it can be recovered only at the RP card. To recover the password at the Designated Shelf Controller (DSC), set the configuration register to 0x142 on the active RP and reboot the router. When the router boots, a password recovery dialog appears. This dialog prompts you to reset the root-system username and password. After you save the new password, the configuration register automatically resets to the prior value (such as 0x102).

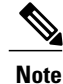

The AAA authentication configuration can still prevent access, even after the root password is recovered. In this case, you must bypass the ksh authentication via the auxiliary port.

# **Recovering the Root Password on Single-RP Routers**

Use the following procedure to recover the router password from a router with a single RP:

#### **SUMMARY STEPS**

- 1. Place the router in ROM Monitor (ROMMON) mode.
- **2.** Set the RP configuration register to 0x42 at the ROM Monitor prompt:
- 3. Reset or power cycle the router so that the new setting takes effect:
- **4.** Press **Return** at the prompt to enter the password recovery dialog, and then enter the new root-system username and password, and save the configuration.

### **DETAILED STEPS**

|        | Command or Action                                                                                                    | Purpos          | e                                                                                                    |
|--------|----------------------------------------------------------------------------------------------------|-----------------|----------------------------------------------------------------------------------------------------|
| Step 1 | Place the router in ROM Monitor (ROMMON) mode.                                                                                                    |                 |                                                                                                    |
| Step 2 | Set the RP configuration register to 0x42 at the ROM Monitor prompt:<br><b>Example:</b><br>rommon 1> confreg 0x42                                                                                                    | Note            | The configuration register is<br>not an environment variable<br>like TURBOBOOT. Do not<br>enter an equal sign when<br>entering the <b>confreg</b><br>command. |
| Step 3 | Reset or power cycle the router so that the new setting takes effect:                                                                                                    | rommon          | 2> reset                                                                                                    |
| Step 4 | Press <b>Return</b> at the prompt to enter the password recovery dialog, and then<br>enter the new root-system username and password, and save the configuration.                                                                                                    | The rou success | ter password is recovered fully.                                                                                                    |
|        | Example:                                                                                                    |                 |                                                                                                    |
|        | router con0/0/CPU0 is now available                                                                                                    |                 |                                                                                                    |
|        | Press RETURN to get started.                                                                                                    |                 |                                                                                                    |
|        | Administrative User Dialog                                                                                                    |                 |                                                                                                    |
|        | Enter root-system username: user<br>Enter secret:<br>Enter secret again:<br>RP/0/0/CPU0:Jan 10 12:50:53.105 : exec[65652]:<br>%MGBL-CONFIG-6-DB_COMMIT :<br>'Administration configuration committed by system'. Use 'show<br>configuration commit changes 2000000009' to view the changes.<br>Use the 'admin' mode 'configure' command to modify this<br>configuration.<br>User Access Verification |                 |                                                                                                    |
|        | Username: user<br>Password:<br>RP/0/0/CPU0:router#                                                                                                    |                 |                                                                                                    |

# **Recovering the Root Password on Redundant-RP Routers**

Use the following procedure to recover the router password from a router with redundant RPs.

### **SUMMARY STEPS**

- 1. Place both RPs in ROM Monitor mode.
- **2.** Set the configuration register of the standby RP to 0x0 so that the standby RP does not take control during the password recovery.
- **3.** For more information about configuration prompts that are displayed when you enter the **confreg** command. Set the boot type as 0 to enable ROM Monitor mode during the next system boot.
- 4. Set the active RP configuration register to 0x42:
- 5. Reset or power cycle the router so that the new setting takes effect.
- **6.** Press **Return** at the prompt to enter the password recovery dialog. Then enter the new root-system username and password and save the configuration, as shown in the following example:
- 7. Set the configuration register of the standby RP to 0x102:
- 8. Reset the standby RP so that the new setting takes effect and the standby RP becomes operational.

#### **DETAILED STEPS**

|        | Command or Action                                                                                                    | Purpose                                                                                        |
|--------|----------------------------------------------------------------------------------------------------|------------------------------------------------------------------------------------------------|
| Step 1 | Place both RPs in ROM Monitor mode.                                                                                                    |                                                                                                |
| Step 2 | Set the configuration register of the standby RP to 0x0 so that the standby RP does not take control during the password recovery.                                                            | Note The configuration register<br>is not an environment<br>variable like                      |
|        | Example:<br>rommon 2> confreg 0x0                                                                                                    | TURBOBOOT. Do not<br>enter an equal sign "(=)"<br>when entering the <b>confreg</b><br>command. |
| Step 3 | For more information about configuration prompts that are displayed when you enter the <b>confreg</b> command. Set the boot type as 0 to enable ROM Monitor mode during the next system boot. |                                                                                                |
| Step 4 | Set the active RP configuration register to 0x42:                                                                                                    | rommon 1> <b>confreg</b> 0x42                                                                  |
| Step 5 | Reset or power cycle the router so that the new setting takes effect.                                                                                                    | rommon 2> reset                                                                                |
| Step 6 | Press <b>Return</b> at the prompt to enter the password recovery dialog. Then enter the new root-system username and password and save the configuration, as shown in the following example:  | The router password is recovered successfully.                                                 |
|        | Example:                                                                                                    |                                                                                                |
|        | router con0/0/CPU0 is now available                                                                                                    |                                                                                                |
|        | Press RETURN to get started.                                                                                                    |                                                                                                |

|        | Command or Action                                                                                                    | Purpose                 |
|--------|----------------------------------------------------------------------------------------------------|-------------------------|
|        | Administrative User Dialog                                                                                                    |                         |
|        | Enter root-system username: user<br>Enter secret:<br>Enter secret again:<br>RP/0/0/CPU0.Jan 10 12:50:53.105 : exec[65652]:<br>%MGBL-CONFIG-6-DB_COMMIT :<br>'Administration configuration committed by system'. Use 'show<br>configuration commit changes 200000009' to view the changes.<br>Use the 'admin' mode 'configure' command to modify this<br>configuration. |                         |
|        | User Access Verification<br>Username: user<br>Password:<br>RP/0/0/CPU0:router#                                                                                                    |                         |
| Step 7 | Set the configuration register of the standby RP to 0x102:                                                                                                    | rommon 3> confreg 0x102 |
| Step 8 | Reset the standby RP so that the new setting takes effect and the standby RP becomes operational.                                                                                                    | rommon 4> reset         |

# **Bypassing ksh Authentication**

You can bypass the ksh authentication for the auxiliary port of the route processor (RP), standby RP, and distributed RP cards and for console and auxiliary ports of line cards (LCs) and service processors (SPs). The situations in which ksh authentication may need to be bypassed include the following:

- DSC (active RP) disk0 corruption
- Loss of Qnet connectivity
- Inability to determine the node ID of the DSC(Active RP)

For information and instructions to bypass ksh authentication, see the *Configuring AAA Services on Cisco IOS XR Software* chapter of *Cisco IOS XR System Security Configuration Guide for the Cisco XR 12000 Series Router*.

# **Additional References**

The following sections provide references related to the ROM Monitor.

#### **Related Documents**

| Related Topic                    | Document Title                                                                                                    |
|----------------------------------|----------------------------------------------------------------------------------------------------|
| How to bypass ksh authentication | Configuring AAA Services on Cisco IOS XR Software<br>module of Cisco IOS XR System Security Configuration<br>Guide for the Cisco XR 12000 Series Router |

### **Technical Assistance**

| Description                                                                                                    | Link                         |
|----------------------------------------------------------------------------------------------------|------------------------------|
| The Cisco Support website provides extensive<br>online resources, including documentation and<br>tools for troubleshooting and resolving technical<br>issues with Cisco products and technologies.                                                                         | http://www.cisco.com/support |
| To receive security and technical information<br>about your products, you can subscribe to<br>various services, such as the Product Alert Tool<br>(accessed from Field Notices), the Cisco<br>Technical Services Newsletter, and Really<br>Simple Syndication (RSS) Feeds. |                              |
| Access to most tools on the Cisco Support<br>website requires a Cisco.com user ID and<br>password.                                                                                                    |                              |